お申し込み完了までの流れ ※検針表またはマイページの画面をご用意ください

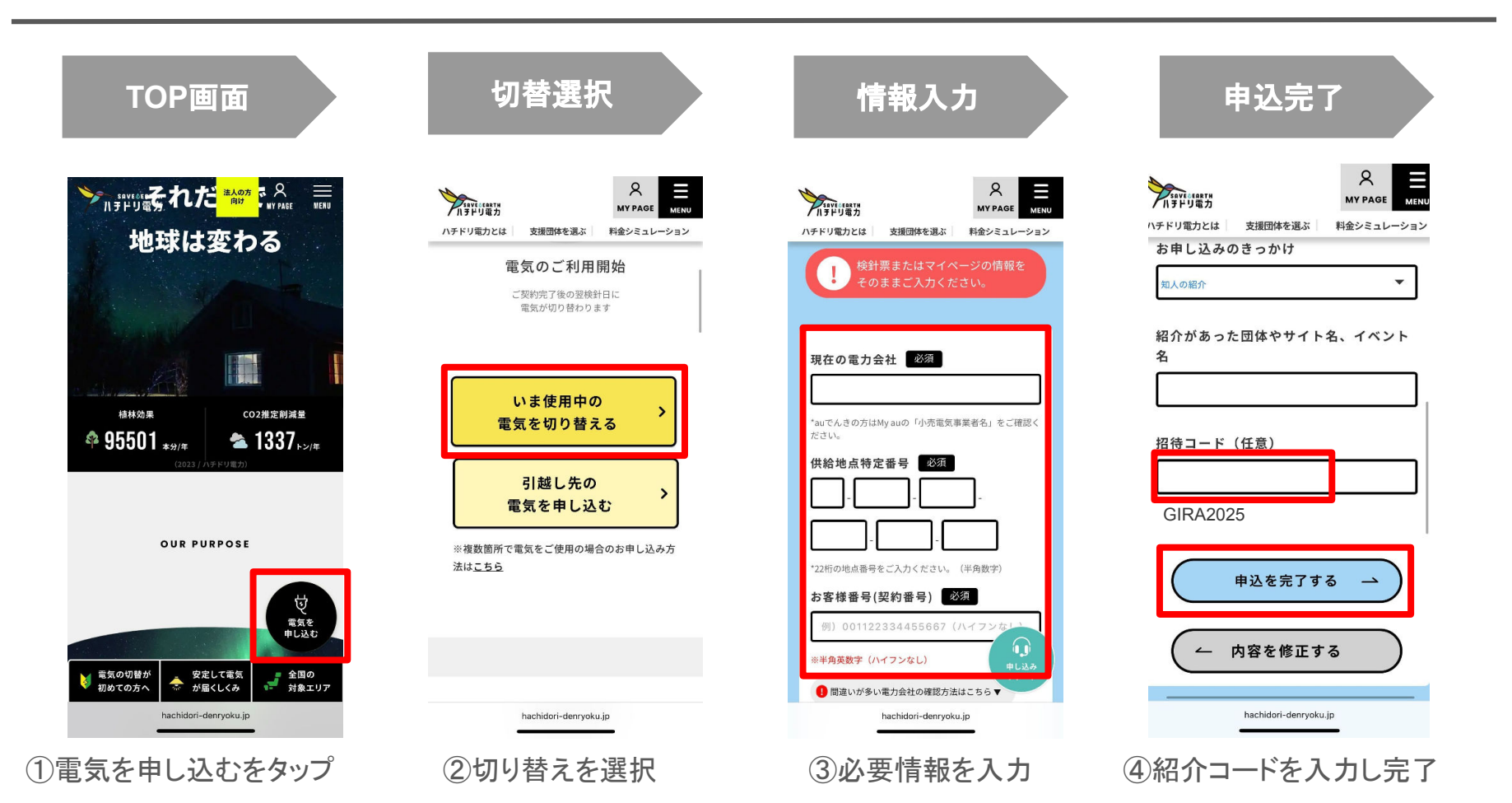

## 支援団体選択の流れ

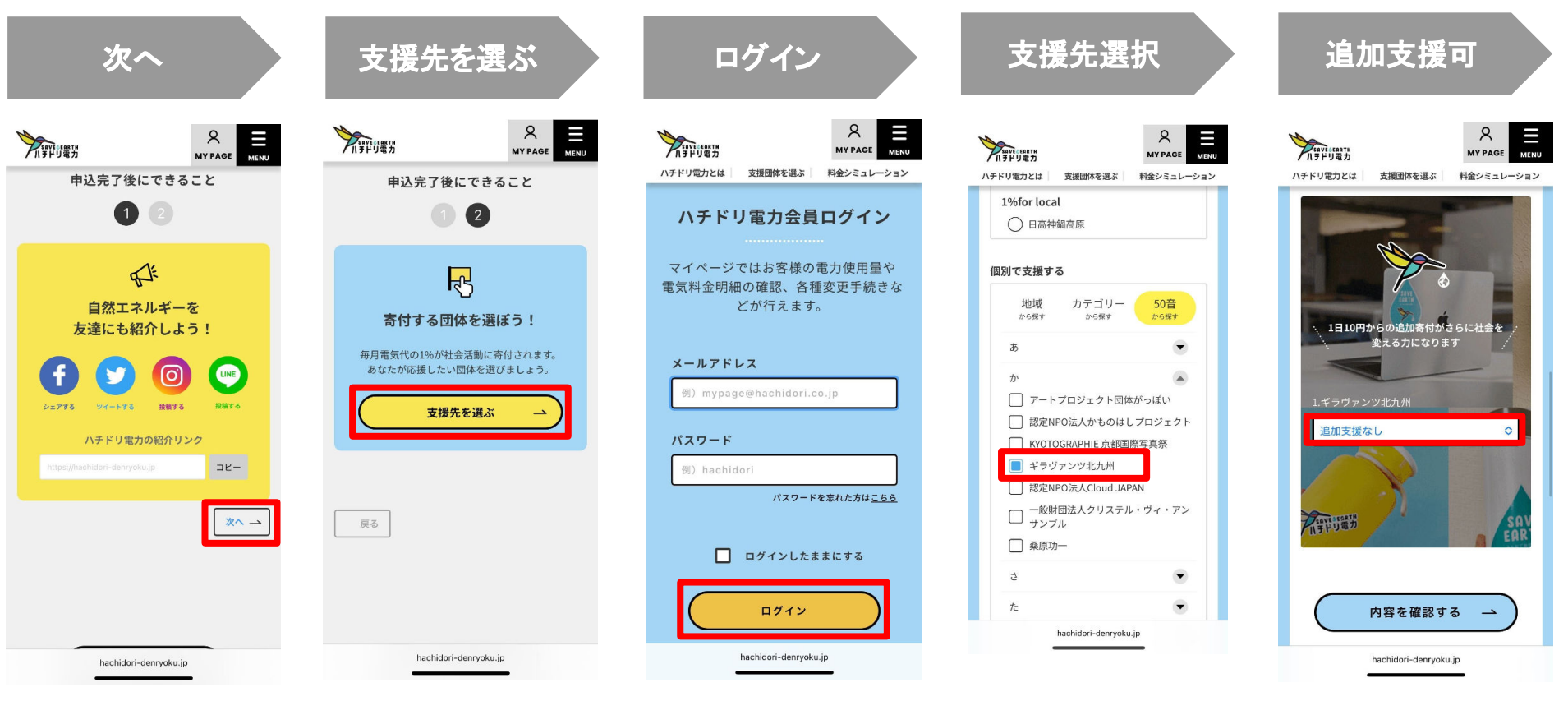

①次へを選択

②支援先を選ぶ

③ログイン

④支援先を選択

⑤追加支援も可能